### 第1部

# <sub>第3章</sub> ネット接続で使えるライブラリ無限大!

# mbed 開発環境の使い方

#### 畔地 雅義

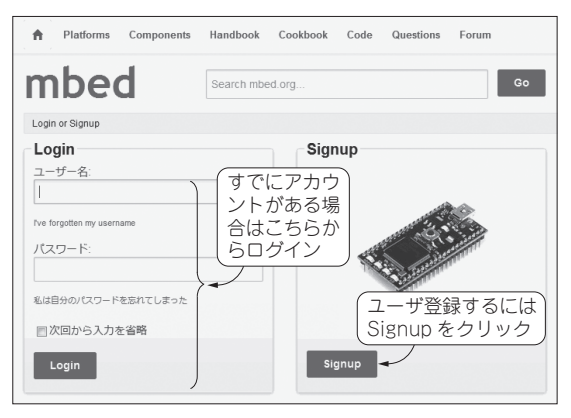

図1 mbed LPC1768をパソコンと接続したときに見えるドライブ内 にある MBED.HTM を開けばオンライン開発環境にログインできる URLを入力したり検索したりする必要すらない

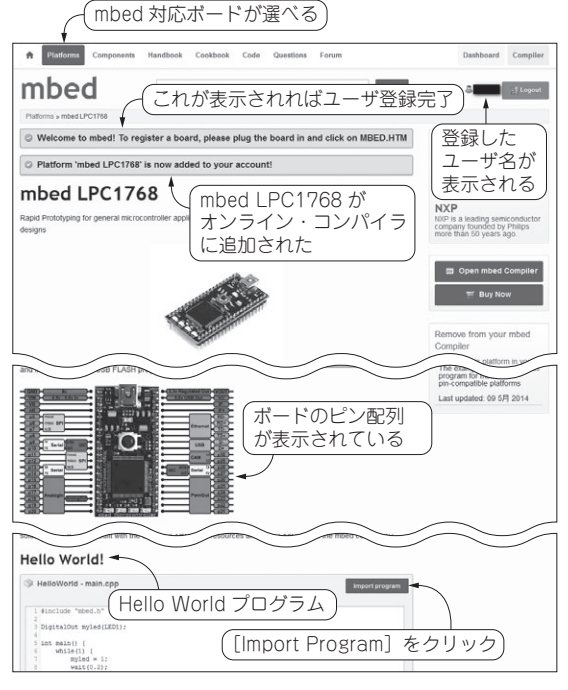

図3 登録が完了するとmbed LPC1768用の画面が表示される

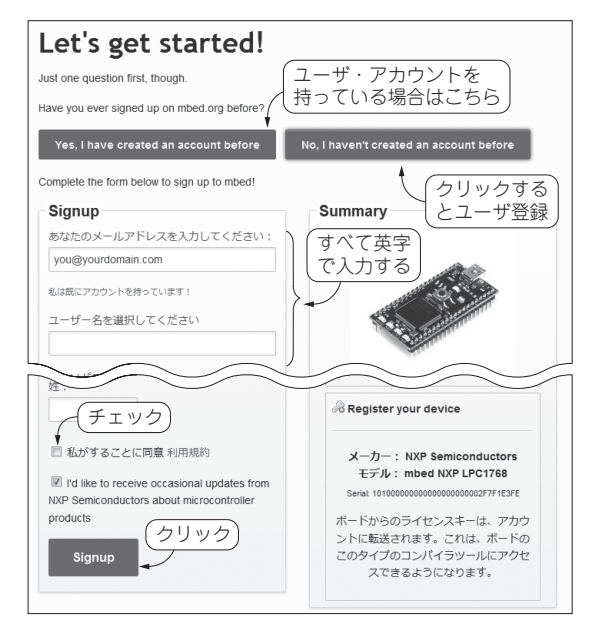

図2 mbed開発環境を使うのに唯一必要な作業…ユーザ登録

本稿では, mbedの基本的な使い方を元祖mbed LPC1768を例に解説します.

## 準備

#### ● 用意するもの

- 必要なものを以下に示します.
- (1) mbed LPC1768 ボード
- (2) USB ケーブル
- (3) インターネットに接続できるパソコン:Windows(XP以降), Mac OS X, LinuxのどれでもOK
- (4) ウェブ・ブラウザ: Internet Explore, Firefox, Chrome, SafariのどれでもOK

#### ● mbed 開発環境にユーザ登録する

▶ mbed対応ボードとパソコンを接続する mbed対応ボードとパソコンをUSBケーブルで接続